Converting Emails and IMs to .PDF Files

1. Select the Adobe Tab in Outlook

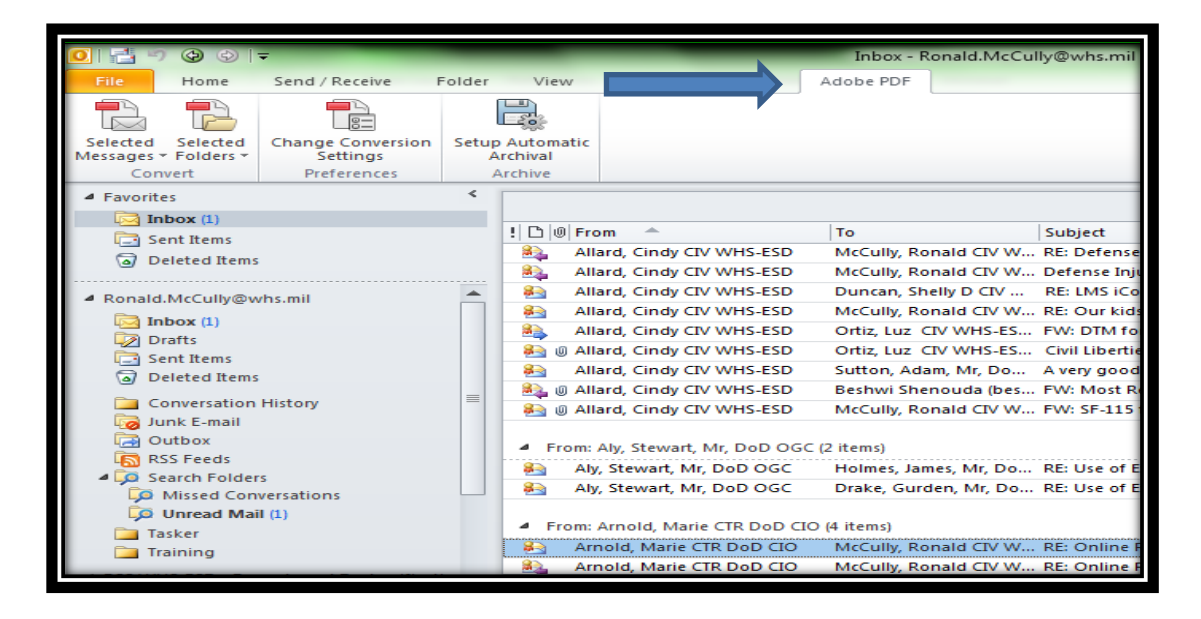

 To convert individual emails click on "Selected Messages" To convert entire folders click on "Selected Folders"

| 0 📑 🤊                  | (2)                                                                                                    | Ŧ              |        |                                                               | _       |             |            | Inbox - I   | Ronald.McCul | lly@whs.mil    |
|------------------------|----------------------------------------------------------------------------------------------------|----------------|--------|---------------------------------------------------------------|---------|-------------|------------|-------------|--------------|----------------|
| File                   | Home                                                                                                    | Send / Receive | Folder | View                                                          |         | /IcAfee E-m | ail Scan   | Adobe PDF   |              | -              |
| Selected               | Selected                                                                                                    |                | Setup  | Automat                                                       | tic     |             |            |             | ·            |                |
| Messages *             | Folders *                                                                                                    | Settings       | Å      | rchival                                                       |         |             |            |             |              | _              |
| Com                    | vert                                                                                                    | Preferences    | A      | rchive                                                        |         |             |            |             |              |                |
| ▲ Favorite             | s                                                                                                    |                | <      |                                                               |         |             |            |             |              |                |
| 📃 🖂 Inl                | box (1)                                                                                                    |                |        |                                                               |         |             |            |             |              |                |
| 🔁 Se                   | nt Items                                                                                                    |                |        | <u>                                     </u>                  | From    | <b>.</b>    |            | To          |              | Subject        |
| Deleted Items          |                                                                                                    |                |        | <b>1</b>                                                      | Allard  | , Cindy CIV | WHS-ESD    | McCully, R  | onald CIV W  | RE: Defense    |
|                        |                                                                                                    |                |        | ×.                                                            | Allard  | , Cindy CIV | WHS-ESD    | McCully, R  | onald CIV W  | Defense Inju   |
| A Ronald.              | <ul> <li>Ronald.McCully@whs.mil</li> <li>Inbox (1)</li> </ul>                                                                                                    |                |        | 2                                                             | Allard  | , Cindy CIV | WHS-ESD    | Duncan, Sł  | helly D CIV  | RE: LMS iCo    |
| 🖂 Inl                  |                                                                                                    |                |        | 8                                                             | Allard  | , Cindy CIV | WHS-ESD    | McCully, R  | onald CIV W  | RE: Our kids   |
|                        | <ul> <li>Drafts</li> <li>Drafts</li> <li>Sent Items</li> <li>Deleted Items</li> <li>Conversation History</li> <li>Junk E-mail</li> <li>Outbox</li> <li>RSS Feeds</li> <li>Search Folders</li> <li>Missed Conversations</li> <li>Unread Mail (1)</li> <li>Tasker</li> </ul> |                |        | 8                                                             | Allard  | , Cindy CIV | WHS-ESD    | Ortiz, Luz  | CIV WHS-ES   | FW: DTM fo     |
| Se Se                  |                                                                                                    |                |        | 0 옲                                                           | Allard  | , Cindy CIV | WHS-ESD    | Ortiz, Luz  | CIV WHS-ES   | Civil Libertie |
| De De                  |                                                                                                    |                |        | 8                                                             | Allard  | , Cindy CIV | WHS-ESD    | Sutton, Ad  | am, Mr, Do   | A very good    |
|                        |                                                                                                    |                |        | 🙈 O                                                           | Allard  | , Cindy CIV | WHS-ESD    | Beshwi Sh   | enouda (bes  | FW: Most R     |
|                        |                                                                                                    |                | -      | 0 🔮                                                           | Allard  | , Cindy CIV | WHS-ESD    | McCully, R  | onald CIV W  | FW: SF-115     |
|                        |                                                                                                    |                |        | <ul> <li>From: Aly, Stewart, Mr, DoD OGC (2 items)</li> </ul> |         |             |            |             |              |                |
| 4 🧔 Se                 |                                                                                                    |                |        | 8                                                             | Aly, St | ewart, Mr,  | DoD OGC    | Holmes, Ja  | mes, Mr, Do  | RE: Use of E   |
|                        |                                                                                                    |                |        | 8                                                             | Aly, St | ewart, Mr,  | DoD OGC    | Drake, Gur  | den, Mr, Do  | RE: Use of E   |
| Г <u>р</u> а (<br>📜 Та |                                                                                                    |                |        | ▲ Fro                                                         | m: Arn  | old, Marie  | CTR DoD CI | O (4 items) |              |                |
| 📄 Tra                  | aining                                                                                                    |                |        | 8                                                             | Arnol   | d, Marie CT | R DoD CIO  | McCully, R  | onald CIV W  | RE: Online F   |
|                        |                                                                                                    |                |        | <u></u>                                                       | Arnol   | d, Marie CT | R DoD CIO  | McCully, R  | onald CIV W  | RE: Online F   |

3. Select either "Create New PDF" or "Append to Existing PDF". See Step 6 for "Append to Existing PDF" instructions.

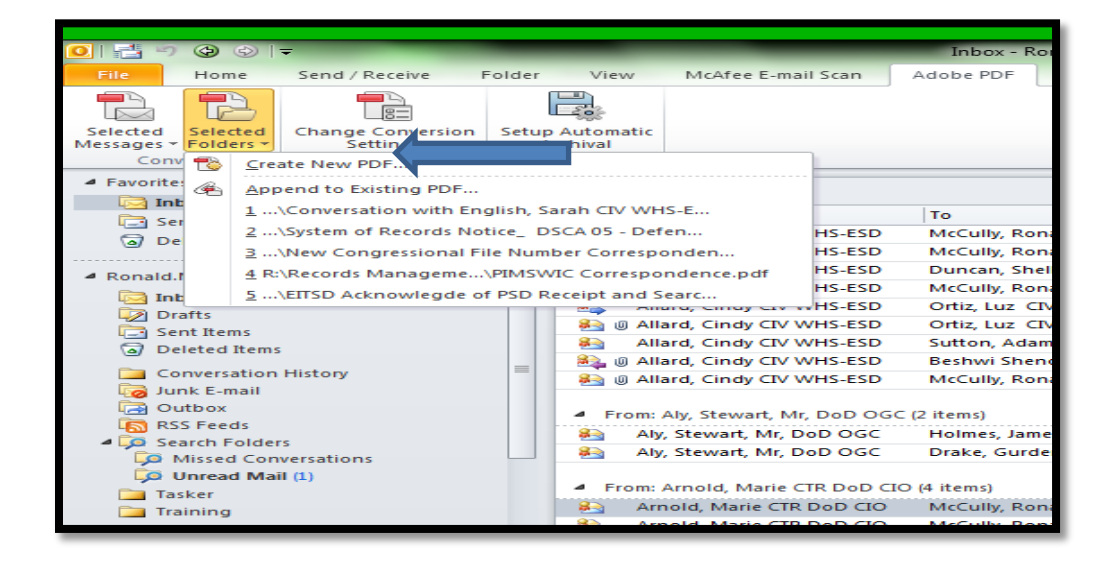

4. The below window will appear. Scroll up/down and select the folder(s) to be converted to .PDF.

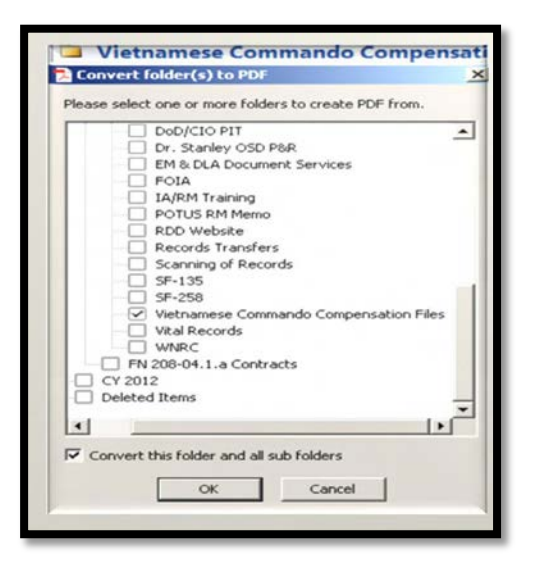

5. Save to the appropriate Records Management folder.

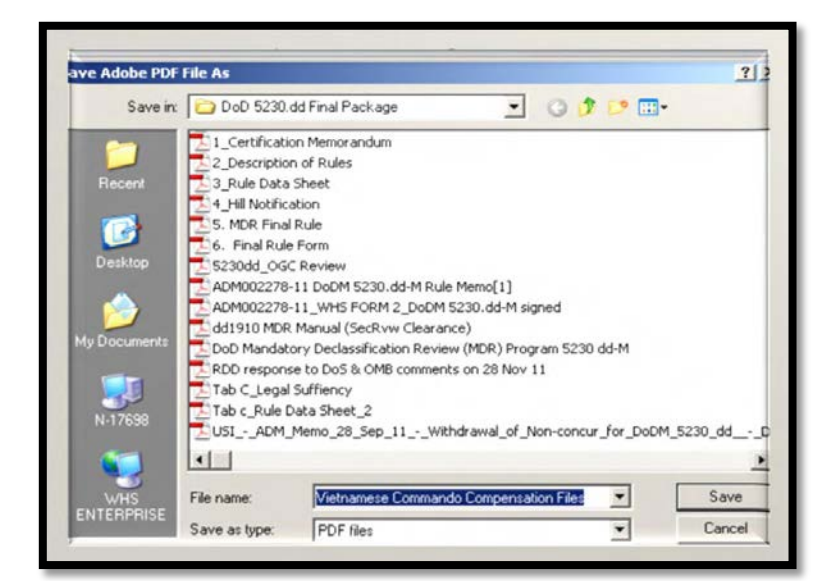

6. Select "Append to Existing PDF"

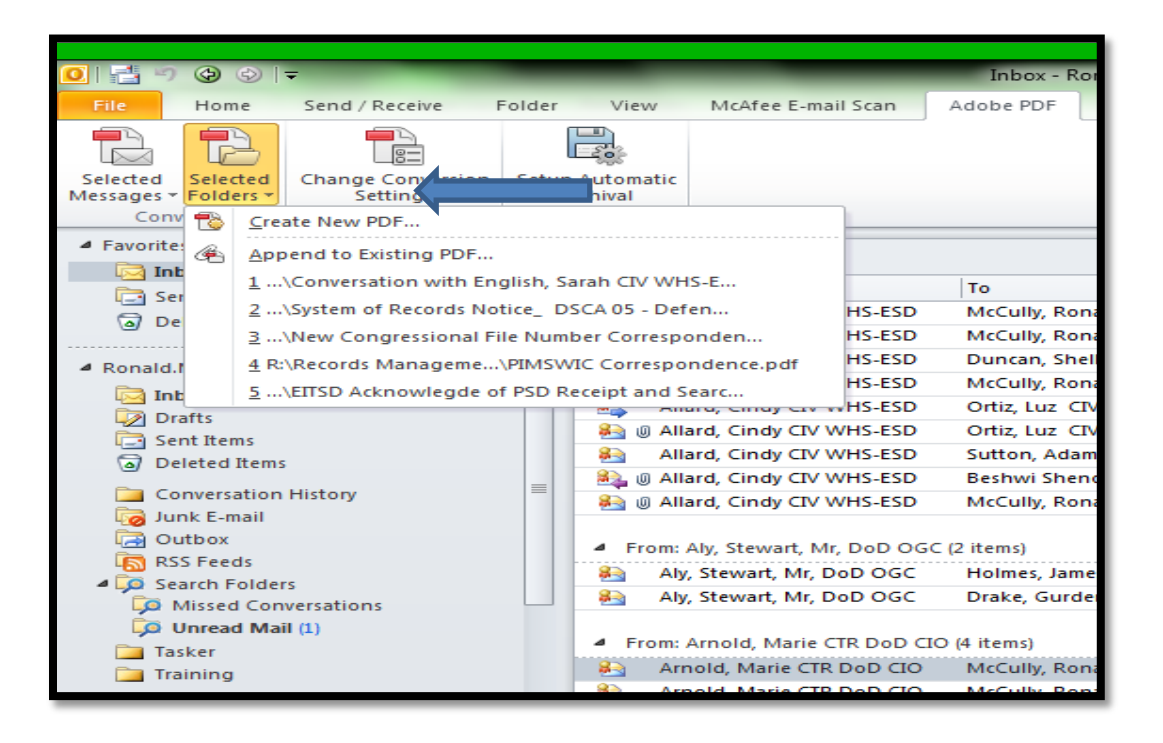

7. The below window will appear. Scroll up/down and select the folder(s) to be converted to .PDF

| Convert folder(s) to PDF                              | × |
|-------------------------------------------------------|---|
| Please select one or more folders to create PDF from. |   |
| Public Folders - Ronald.McCully@whs.mil               |   |
| Ronald.McCully@whs.mil                                |   |
| Calendar                                              |   |
| Contacts                                              |   |
| Conversation Action Settings                          |   |
| Conversation History                                  |   |
| Deleted Items                                         |   |
| Drafts                                                | = |
| Inbox                                                 |   |
| Journal                                               |   |
| Junk E-mail                                           |   |
| News Feed                                             |   |
| Notes                                                 |   |
| Outbox                                                |   |
| Quick Step Settings                                   |   |
| RSS Feeds                                             |   |
| Sent Items                                            |   |
| Suggested Contacts                                    | - |
|                                                       |   |
| Convert this folder and all sub folders               |   |
| OK Cancel                                             |   |

8. After selecting a folder, another window will open. Locate and click on the file you want to append and click the open button.

| elect PDE File to Annexel                       | Unicity                                                                                                    | aan neprzhouo     |                 |           |        |                  |        |    |
|-------------------------------------------------|----------------------------------------------------------------------------------------------------|-------------------|-----------------|-----------|--------|------------------|--------|----|
|                                                 | and the second second second second second second second second second second second second second second second |                   |                 |           | 1      |                  | -      |    |
| • Test Folder                                   |                                                                                                    | _                 |                 | _         | • • 50 | inch Test Folder |        |    |
| rganize 👻 New folder                            |                                                                                                    |                   |                 |           |        | □□ •             |        | 1  |
| Favorites                                       | Name                                                                                                    | Date modified     | Type            | Size      |        |                  |        |    |
| E Desktop                                       | 12 2012 SF-115 Correspondence Files                                                                              | 6/10/2013 4:52 PM | Adobe Acrobat D | 11,519 KB |        |                  |        |    |
| 👔 Downloads                                     | T Conversation with English, Sarah CIV WH                                                                        | 6/10/2013 3:47 PM | Adobe Acrobat D | 574 KB    |        |                  |        |    |
| 🔢 Recent Places                                 | 🔁 System of Records Notice_ DSCA 05 - De                                                                         | 6/7/2013 4:39 PM  | Adobe Acrobat D | 943 KB    |        |                  |        |    |
| Desktop                                         |                                                                                                    |                   |                 |           |        |                  |        |    |
| 😂 Libraries                                     |                                                                                                    |                   |                 |           |        |                  |        |    |
| P Documents                                     |                                                                                                    |                   |                 |           |        |                  |        |    |
| A Music                                         |                                                                                                    |                   |                 |           |        |                  |        |    |
| E Pictures                                      |                                                                                                    |                   |                 |           |        |                  |        |    |
| Videos                                          |                                                                                                    |                   |                 |           |        |                  |        |    |
| A McCully, Ronald CIV WHS-ESD                   |                                                                                                    |                   |                 |           |        |                  |        |    |
| Semputer                                        |                                                                                                    |                   |                 |           |        |                  |        |    |
| System (C:)                                     |                                                                                                    |                   |                 |           |        |                  |        |    |
| DVD RW Drive (D:)                               |                                                                                                    |                   |                 |           |        |                  |        |    |
| APPS (\\escdfvap,ENTERPRISE,WHS,MIL\DODWS-SH    |                                                                                                    |                   |                 |           |        |                  |        |    |
| C DATA (\\escdfvap.ENTERPRISE.WHS.ME\DODWS-SI   |                                                                                                    |                   |                 |           |        |                  |        |    |
| PDFSL (\/escdfvap,ENTERPRISE,WHS,ME\/DODWS-S    |                                                                                                    |                   |                 |           |        |                  |        |    |
| PDFS (\\escdtyap_ENTERPRISE,WHS,MIL\DODWS-SH    |                                                                                                    |                   |                 |           |        |                  |        |    |
| RECORDS (\\escdfvap.ENTERPRISE.WHS.MIL\DODW     |                                                                                                    |                   |                 |           |        |                  |        |    |
| SHARED (\\escdfvap.ENTERPRISE.WHS.MIL\DODWS     |                                                                                                    |                   |                 |           |        |                  |        |    |
| 🕞 Local Disk (W:)                               |                                                                                                    |                   |                 |           |        |                  |        |    |
| FOID (\\escdfvap.enterprise.whs.mil\DODWS-SHARE |                                                                                                    |                   |                 |           |        |                  |        |    |
| DECLASS (\\escdtvap.ENTERPRISE.WHS.MIL\DODW:    |                                                                                                    |                   |                 |           |        |                  |        |    |
| Wetwork                                         |                                                                                                    |                   |                 |           |        |                  |        |    |
| Control Panel                                   |                                                                                                    |                   |                 |           |        |                  |        |    |
| Recycle Bin                                     |                                                                                                    |                   |                 |           |        |                  |        |    |
| Feit Folder                                     |                                                                                                    |                   |                 |           |        |                  |        |    |
|                                                 |                                                                                                    |                   |                 |           |        |                  |        |    |
|                                                 |                                                                                                    |                   |                 |           |        |                  |        |    |
|                                                 |                                                                                                    |                   |                 |           |        |                  |        |    |
|                                                 |                                                                                                    |                   |                 |           |        |                  |        |    |
|                                                 |                                                                                                    |                   |                 |           |        |                  |        |    |
|                                                 |                                                                                                    |                   |                 |           |        |                  |        |    |
|                                                 |                                                                                                    |                   |                 |           |        |                  |        |    |
|                                                 |                                                                                                    |                   |                 |           |        |                  |        |    |
|                                                 |                                                                                                    |                   |                 |           |        |                  |        |    |
| File name:                                      |                                                                                                    |                   |                 |           | - PDF  | files            |        |    |
|                                                 |                                                                                                    |                   |                 |           |        | 0                | e      |    |
|                                                 |                                                                                                    |                   |                 |           |        | Open             | Cancel | ŝ, |
|                                                 |                                                                                                    |                   |                 | _         | -      |                  | -      | į, |
|                                                 | W <sup>4</sup> 2                                                                                                 |                   |                 |           |        | - 13.40          | 10.54  | į  |

9. The "Creating Adobe PDF" window will appear to track the conversion progress

| Creating Adobe PDF                                                                                    |
|----------------------------------------------------------------------------------------------------|
| Conversion Progress                                                                                   |
| Folder: Conversation History<br>Subject: Conversation with Greaves, Acquinetta CTR WHS-ESD-McNEIL INC |
| Completed: 2 Remaining: 0                                                                             |
| Cancel                                                                                                |

10. When the conversion is complete your PDF Package will appear with the new emails added to the top.

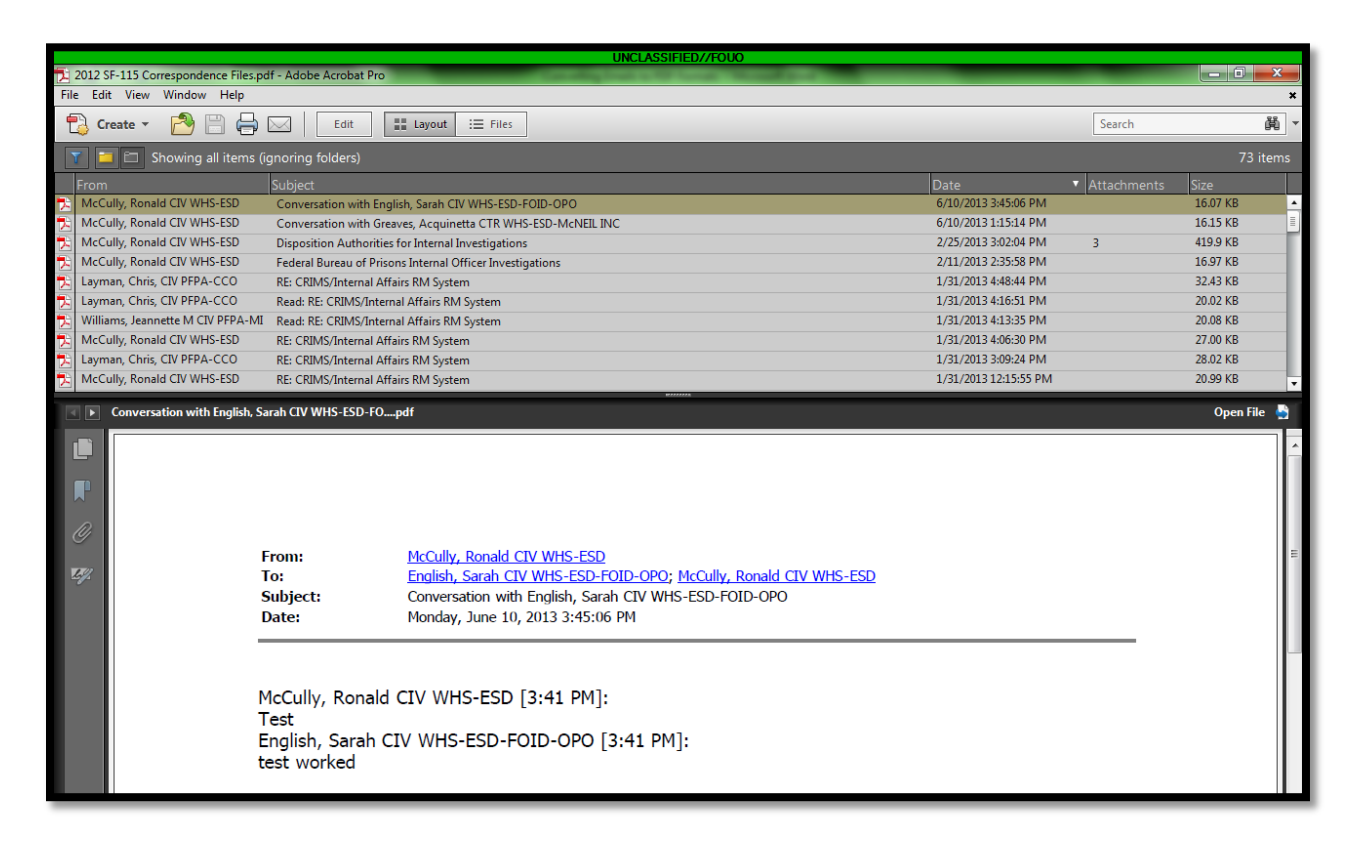